## Source and a state of the second second seco

- Login to your schools Engage platform at <u>leories.snapplify.com</u>. Sign in using your child's Snapplify account login details that has been supplied by the school.
- 2. Join the group of the grade that your child is in.
- 3. Click the 'review prescribed order' button and after double-checking your list, click on the 'Next' button under your total.
- 4. Once you have completed the fields and clicked 'Next', you will be redirected to our secure payment page, where you will be able to select your payment method.

**Once you've paid**, you'll need to download and log in to the **Snapplify Reader app** using the same login details used to log onto the platform. You can download the app from your app store or from <u>GetSnapplify.com</u>. The app is **totally free** and allows for **offline reading**, which is pretty handy if you're on the move or in places with limited or no internet connection.

## Support

If you need assistance, simply click on the **Live Chat button** at the bottom right of every Snapplify screen to get help from our support team.

- *F* <u>Here are more details about how to buy your child's e-textbooks.</u>
- 👉 <u>Here are more details about downloading the Snapplify Reader app.</u>

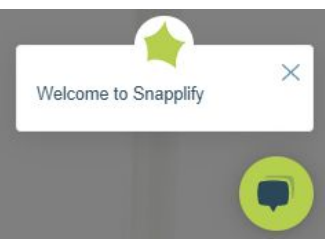